# Program your own Agent

Thair of

Digital Urban Visualization. People as Flows.

#### 21.11.2016

#### iΑ

zuend@arch.ethz.ch treyer@arch.ethz.ch chirkin@arch.ethz.ch

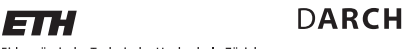

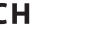

Eidgenössische Technische Hochschule Zürich Swiss Federal Institute of Technology Zurich

program your own agent

## DARCH

iA

Eidgenössische Technische Hochschule Zürich Swiss Federal Institute of Technology Zurich

ET

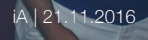

Image: www.torobar.com

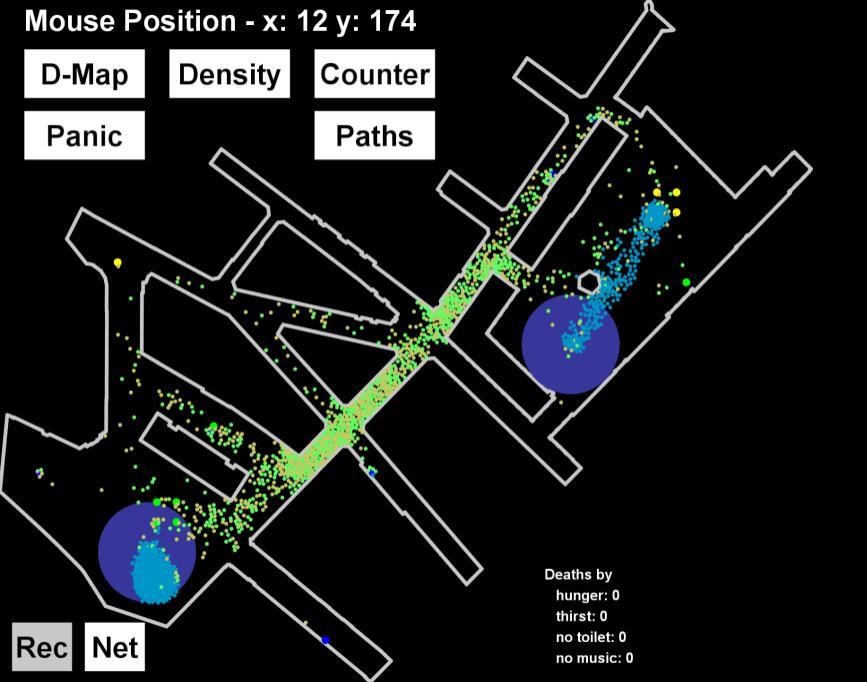

674 ClosestNeedPerson 666 RandomPerson 660 DaniZuend

#### location choice

The people in the simulation first choose their location and then walk to it, choosing the shortest path.

They only re-evaluate their decision with a very low probability or if they have a need that enters a critical state.

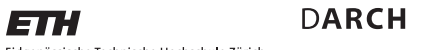

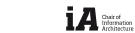

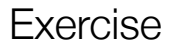

current agents

In the basic framework, two naive agents are already implemented. *RandomPerson* and *ClosestNeed-Person*.

*RandomPerson* randomly chooses one of the need providers and goes to it.

*ClosestNeedPerson* checks what his most urgent need is and then chooses the closest location which provides it.

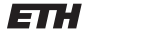

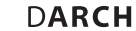

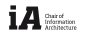

Eidgenössische Technische Hochschule Zürich Swiss Federal Institute of Technology Zurich

what to do?

You have to implement the function in which the agents decide where to go next.

DARCH

Thair of

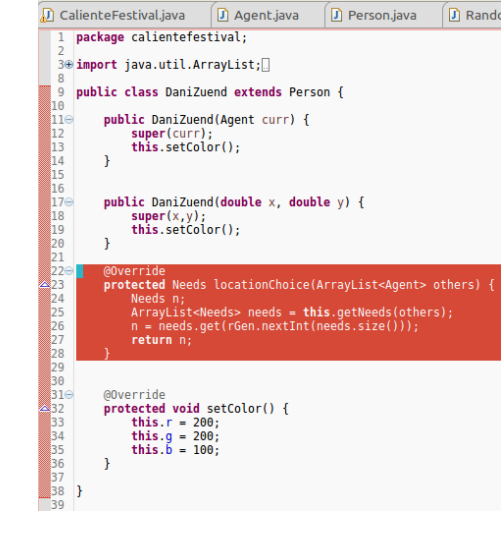

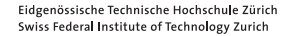

ETH

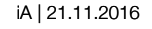

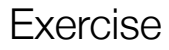

what to do?

You have to implement the function with which the agents decide where to go next. Delete the content of the function *locationChoice* and implement your own.

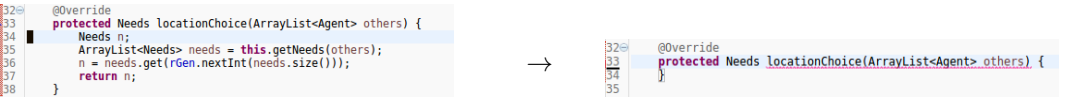

This will result in an error, because the function must return a sub-type of type Needs. For example:

| <b>40</b> - | @Override                                                                    |
|-------------|------------------------------------------------------------------------------|
| 41          | <pre>protected Needs locationChoice(ArrayList<agent> others) {</agent></pre> |
| 42          | <pre>ArrayList<needs> needs = this.getNeeds(others);</needs></pre>           |
| 43          | <pre>Needs first = needs.get(0);</pre>                                       |
| 44          | return first;                                                                |
| 45          | }                                                                            |
| 46          |                                                                              |

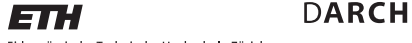

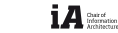

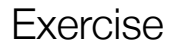

what to do?

This will result in an error, because the function must return a sub-type of type Needs. Agent Needs Wall Person Stage Toilet Drinks || Food || ClosestNeedPerson *all your agents* RandomPerson

iA | 21.11.2016

Thair of

Eidgenössische Technische Hochschule Zürich Swiss Federal Institute of Technology Zurich

DARCH

#### helpers

The function *locationChoice* has one input, and that is all the agents which are currently in the system; wall elements, active people, and all need providers.

The input is called others.

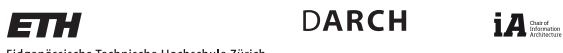

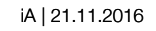

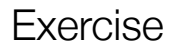

class functions

Since your person inherits from *Person* it already has some functionalities to work with the input *others*. With several *get* functions, you can get the state of the current agent:

*bladderHappiness()*, *hungerHappiness()*, *musicHappiness()*, and *thirstHappiness()* give you the current happiness of the respective need.

getFoodStalls(others), getPersons(others), getDrinkStalls(others), getStages(others), getToilets(others), getWalls(others), getNeeds(others) extract the respective types from the input list others and return a list of all existing ones.

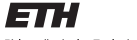

DARCH

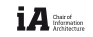

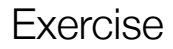

class functions

Since your person inherits from *Person* it already has some functionalities to work with the input *others*. With several *get* functions, you can get the state of the current agent:

*minNeed()* returns an integer with the smallest happiness of all the needs.

To draw a random number, you can use *rGen*. For example to draw a random integer between 0 and 3 (inclusive) you can call *rGen.nextInt(4*).

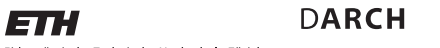

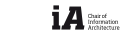

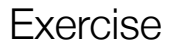

get locations

The root class of all agents in the system provides some core functionalities, the most interesting for you is the *getPosition()* function, which returns the location of the corresponding agent.

To get the position of a food stall *aFoodStall*, for example, you can store its x-location into *currX* by calling:

double currX = aFoodStall.getPosition().x();

Duir of

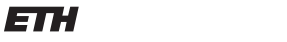

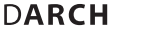

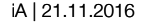

get number of customers

All need providers count their number of served customers.

To get the number of served customer of a need provider, do the following. Assume we have again a food stall called *aFoodStall*.

The number of served customers can then be stored in variable *nrCustomers* by calling:

int nrCustomers = aFoodStall.getVisits()

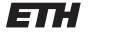

D**ARCH** 

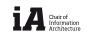

Eidgenössische Technische Hochschule Zürich Swiss Federal Institute of Technology Zurich

#### using Eclipse autocompletion

Eclipse provides a huge help in finding out which functionalities are provided by the different classes.

Start typing and then hit *Control* (Command with Macs) and *Space*. Eclipse provides you then with all the possible options you have.

This is especially useful when you write down the variable name plus a point and then hit the shortcut.

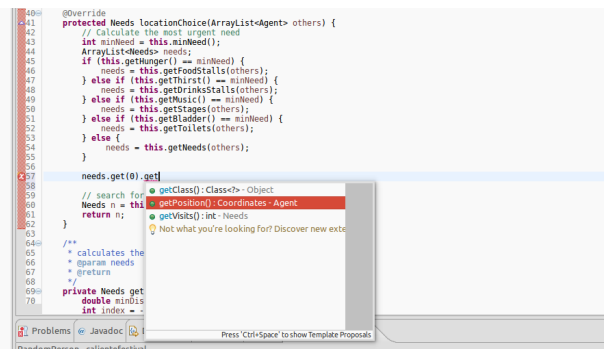

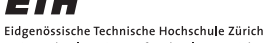

DARCH

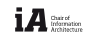

Swiss Federal Institute of Technology Zurich

#### additional information

You can earn **5** points for having a running client and **5** for creativity of the implementation. We will run the agents on a few of your suggested layouts and give points according to the number of agents of your type after some time.

Latest hand-in date is **Tuesday**, **December 13**<sup>th</sup>, **5** o'clock in the morning.

The winners will be announced at December 19<sup>th</sup> and will win a price!

DARCH

Their of

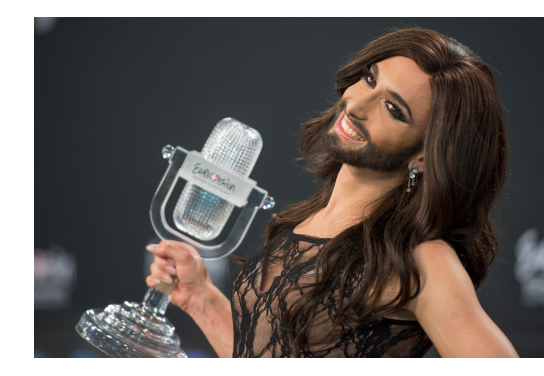

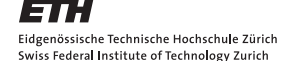

iA | 21.11.2016

Image: wikipedia.org

update geometry

Download the *Geometry.zip* from the current lecture post.

Unpack the file and replace the *geometryHandler.java* file in your project. It is located in the folder *geometry*.

DARCH

Thair of

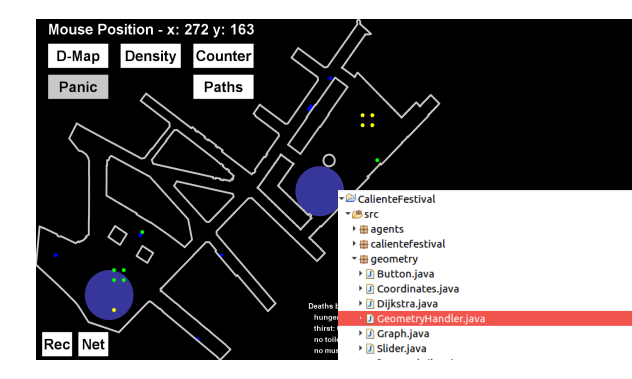

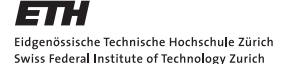

#### setting up your agent

The easiest way to start with your own agent is to copy and paste for example the RandomPerson.java file into the same package and then rename it.

Right click on RandomPerson.java  $\rightarrow$  click Copy Eight click on the package *calientefestival*  $\rightarrow$  click *Paste* When the dialogue pops up, put in your name, without whitespaces.

After clicking OK there should be a class with your name in the calientefestival package.

| Package Explorer 😫                 | 😑 😫 | ~ | • |  |
|------------------------------------|-----|---|---|--|
| ▼ 🚏 CalienteFestival               |     |   |   |  |
| 🔻 🥵 src                            |     |   |   |  |
| agents                             |     |   |   |  |
| 🔻 🚰 calientefestival               |     |   |   |  |
| 🕨 🛺 CalienteFestival.java          |     |   |   |  |
| ClosestNeedPerson.java             |     |   |   |  |
| RandomPerson.java                  |     |   |   |  |
| geometry                           |     |   |   |  |
| Referenced Libraries               |     |   |   |  |
| JRE System Library [iava-8-oracle] |     |   |   |  |

| omPerson': |
|------------|
|            |
|            |
|            |
| Cancel     |
|            |

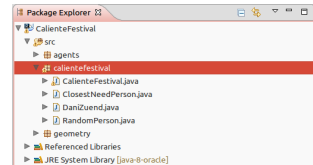

iA | 21.11.2016

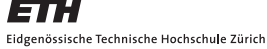

DARCH

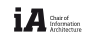

Swiss Federal Institute of Technology Zurich

setting up your agent

To make your agent visually distinguishable from other agents, set up a unique protected void setColor() { color. This is done by opening your agent and set the RGB values for your agent in the setColor function.

To add the agent to the whole simulation, one last step has to be taken. You have to register the agent in the CalienteFestival.java class. Put the name of your class, e.g. "DaniZuend", to the classNames list.

this r = 100

this.g = 250; this h = 100

iA | 21.11.2016

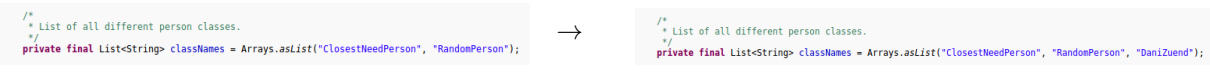

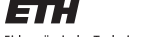

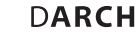

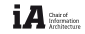